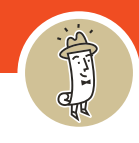

There are several ways to order samples from Clampitt Paper!

The easiest way to request a sample is to email **samples@clampitt.com**. That will go directly to our Clampitt Dallas Sample Room, and we will respond within 24 hours of the next business day.

You can also order samples online...

1. From the homepage, navigate to the top menu bar and hover over **Creative Center**. **Sample Room** will appear on the drop down menu; click on this item.

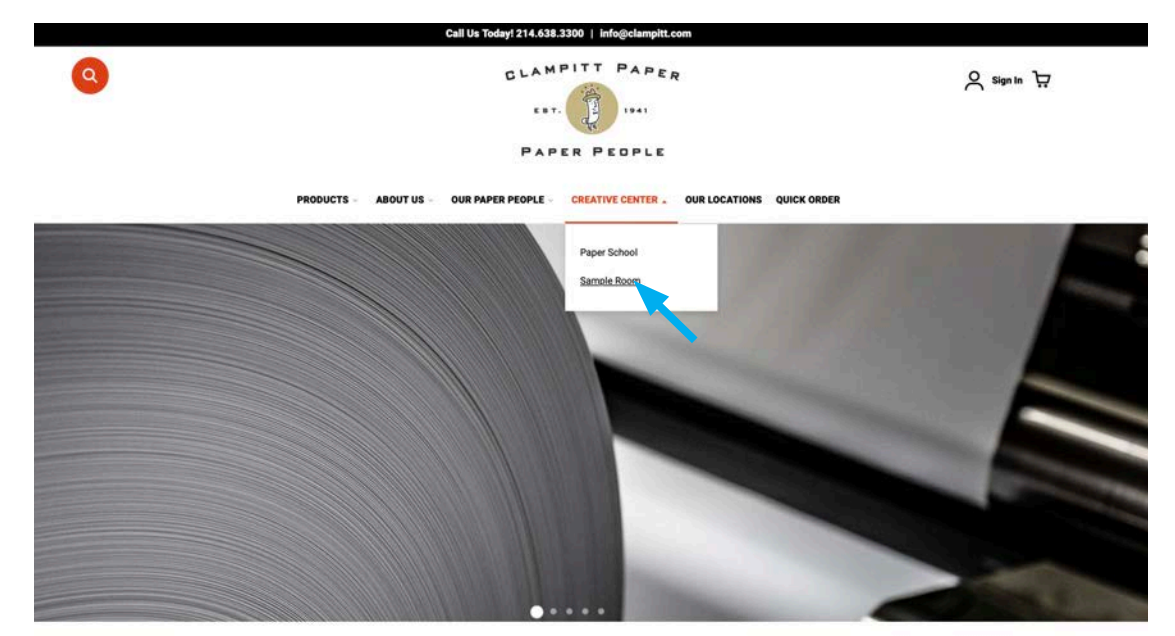

Keep Scrolling ↓

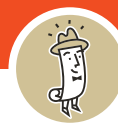

# 2. Click on Fill Out This Form on the Sample Room page.

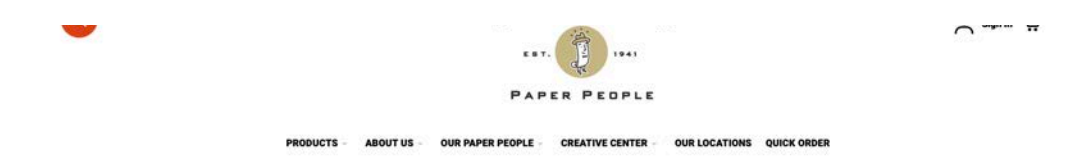

Home / Sample Roor

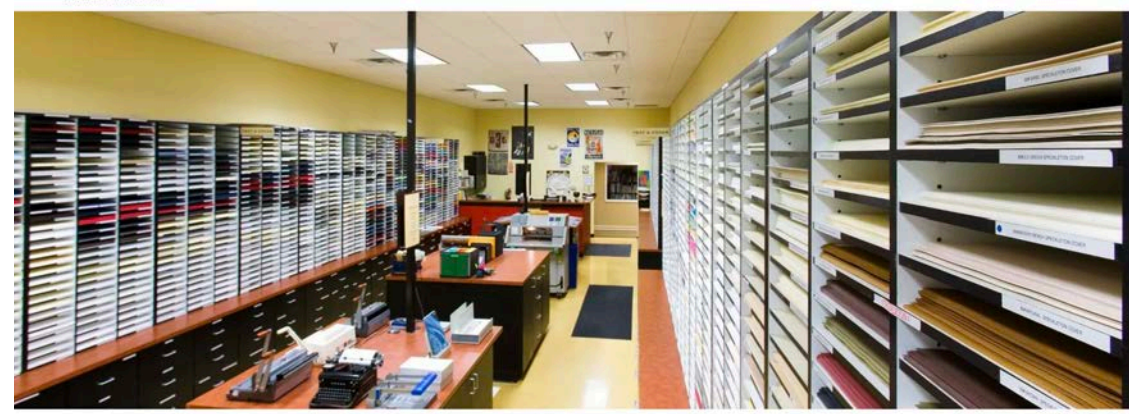

#### **Clampitt Sample Room**

The Clampitt Paper Sample Room is unlike any other of it's kind in the USA. With over 3,000 bins of unprinted samples and 2 full-time employees, we are commit d to helping you find the right paper for your projects. See below for a list of hours and contacts at each Sample Room Location. Unsure where to start or already know what you eed? Fill out this form and we will get back to you within 24 - 48 business hours.

# 3. On this form, you can request exactly what you need & designate which Clampitt location you would like.

The Clampitt Sample Room

Already know exactly what you need? Not sure where to begin? We're here to help.

Fill out the below form and someone will reach out to you within 24 - 48 business hours. We can't wait to help you look good on Paper.

| Last name*                                                          |                 |
|---------------------------------------------------------------------|-----------------|
|                                                                     |                 |
| Email*                                                              |                 |
|                                                                     |                 |
|                                                                     |                 |
| Please complete this                                                | required field  |
| Please complete this                                                | required field. |
| Please complete this<br>Company name*                               | required field. |
| Please complete this<br>Company name*                               | required field. |
| Please complete this<br>Company name*<br>Closest Clampitt Location* | required field. |

SUBMIT

Keep Scrolling ↓

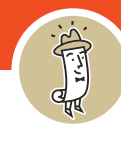

4. You can also request a sample from the **Item Page**. Once you are in the item you want a sample of, **copy the item number** from the product listing page. You can do this by highlighting the item number and use **CTRL + C** or **right click & click Copy**.

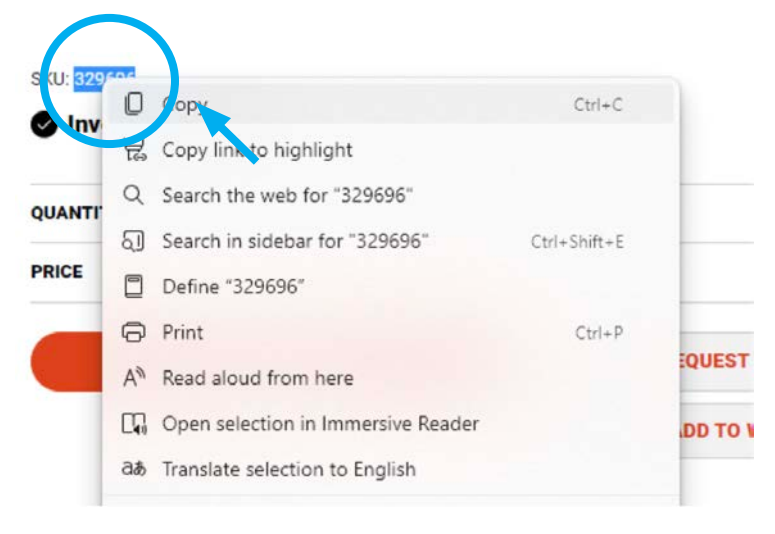

5. Then click the **Request Sample** button.

# 26x40 120# ULTRAWHITE MOHAWK SUPERFINE EGGSHELL COVER FSC 250/ CTN V-20-1941

SKU: 329696

Inventory Available

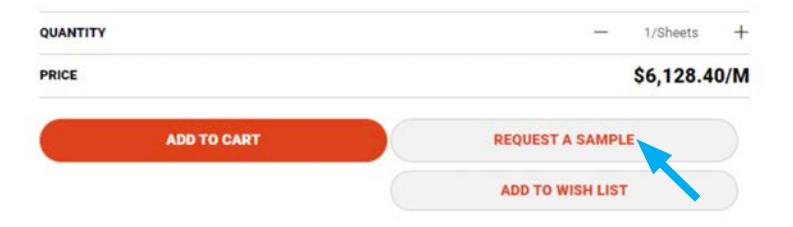

Keep Scrolling ↓

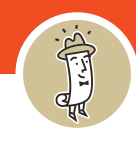

6. It will take you to the Contact Us Form. The item number should auto populate in the What do you need? section, as shown below.
If it doesn't populate, use CTRL + V or right click and choose
Paste to paste the number in the What do you need? section. Fill out the rest of the form and click Send.

| Last Name *           |                           |   |
|-----------------------|---------------------------|---|
| Company               |                           |   |
| Email Address *       |                           |   |
| Phone Number          |                           |   |
| Reason for Contact *  |                           |   |
| Request Sample        |                           | × |
| What do you need?     |                           |   |
| Product SKU = 329696  |                           |   |
|                       |                           | 1 |
| Details / Suggestions |                           |   |
| Address               |                           |   |
| City                  | State / Province / Region |   |
| Zipcode               | Country                   | ~ |
|                       |                           |   |